## IxRS Quick Reference Card

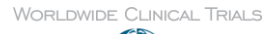

# BioCall

## Accessing the IxRS

## If IVRS is enabled for your study:

Call the telephone number for your country (IVRS Telephone Numbers are printed on the IVRS Telephone Numbers Sheet).

The first messages will be played in English:

"Please enter your assigned User ID" - Enter your 8 digit User ID Number provided.

"Please enter your Password" - Enter your 6 digit Password provided.

Select a language - see list of options (you only need to do this the first time that you call).

To use the IVRS in **demonstration mode**, enter **000000** as your Password. **Change your Password** - select a new 6 digit Password (you only need to do this the first time that you call or if your Password has expired)

#### HOT KEYS:

During your IVRS call, the following functions apply:

- # Return to Main Menu
- \* Return to previous question
- 0 Contact System Support

#### If IWRS is enabled for your study:

Go to https://www.wwctrials.net/smartiwrs/

Use one of the following browsers: Mozilla Firefox (18); Google Chrome (24); Internet Explorer (9); Safari (5) v6 to v9 You must also have **Cookies and JavaScript enabled**.

To use the IWRS in **demonstration mode**, enter **00000000** as your Password. **Change your Password** - select a new 8 character Password (you only need to do this the first time that you access the IWRS or if your Password has expired)

## Main Menu

**Investigators/Study Co-ordinators** will be offered options 01, 03, 04, 05, 07, 09, 11-14 **Pharmacists** will be offered options 07, 12, 14

- 01 FOR SCREENING / RE-SCREENING Complete IVRS Worksheet 1
- 03 FOR RANDOMIZATION Complete IVRS Worksheet 2
- 04 FOR SUBJECT STATUS CHANGE (ENROL FAIL / DISCONTINUE) Complete IVRS Worksheet 2
- 05 FOR SUBSEQUENT VISIT Complete IVRS Worksheet 3
- 06 FOR ENTRY INTO ALTERNATE STUDY PHASE Complete IVRS Worksheet 3
- 07 FOR SITE DRUG MANAGEMENT Complete IVRS Worksheet 4
- 11 FOR UNBLINDING
- 12 TO CHANGE YOUR PASSWORD

## 14 TO TRANSFER TO SYSTEM SUPPORT

\*Note that a confirmation notification will be sent following each successful call into the system. The notification will contain data entered during the call, and data read out by the System

## LANGUAGE OPTIONS

| For English              | enter 01 | For Turkish                 | enter 14 | For Cantonese   | enter 27 |
|--------------------------|----------|-----------------------------|----------|-----------------|----------|
| For European Spanish.    | enter 02 | For Russian.                | enter 15 | For Estonian.   | enter 28 |
| For European French.     | enter 03 | For Brazilian Portuguese.   | enter 16 | For Flemish.    | enter 29 |
| For German.              | enter 04 | For South American Spanish. | enter 17 | For Croatian.   | enter 30 |
| For European Portuguese. | enter 05 | For Romanian.               | enter 18 | For Hebrew.     | enter 31 |
| For Italian, e           | enter 06 | For Hungarian,              | enter 19 | For Lithuanian, | enter 32 |
| For Dutch, e             | enter 07 | For Norwegian,              | enter 20 | For Latvian,    | enter 33 |
| For Danish, e            | enter 08 | For Mandarin Chinese,       | enter 21 | For Slovak,     | enter 34 |
| For Finnish, e           | enter 09 | For Japanese,               | enter 22 | For Slovenian,  | enter 35 |
| For Swedish, e           | enter 10 | For Thai,                   | enter 23 | For Georgian,   | enter 36 |
| For Polish, e            | enter 11 | For Korean,                 | enter 24 | For Malay,      | enter 37 |
| For Czech, e             | enter 12 | For Ukrainian,              | enter 25 | For Serbian,    | enter38  |
| For Greek, e             | enter 13 | For Canadian French,        | enter 26 |                 |          |

## FREQUENTLY ASKED QUESTIONS

## How can I contact system support?

If you are experiencing problems using the IxRS and you require assistance you can contact the 24-hour system support by selecting option 14 from the IVRS Main Menu. A translation service is available, if required. If you are having difficulty reaching system support you can call directly on +44 (0)7968 989 063.

For non-urgent enquiries please email the support team at <u>IRT-support@worldwide.com</u> or complete an **IxRS Helpdesk – Assistance Form** located at <u>www.worldwide.com/ixrshelpdesk</u>.

## The system says my password is not valid

If this is not the first time that you have accessed the IxRS, remember that you changed your password on first access. If you cannot find your new password then please call system support on +44 (0)7968 989 063.

## I have not received a confirmation notification for a call I made to the system

Please ensure that you have checked your Junk Email folders.

If you receive confirmations via fax, ensure your fax machine is switched on and has not run out of paper.

If you have not received the confirmation within 24 hours of the IxRS transaction, contact the IVRS Support Team at <u>IRT-support@worldwide.com</u> or complete an **IxRS Helpdesk – Assistance Form** located at <u>www.worldwide.com/ixrshelpdesk</u>.

#### I want to change the method by which I receive confirmations.

You may receive confirmations by e-mail and fax. Please contact your monitor to request the correct method by which confirmations should be sent to you.

#### I did not hear the randomisation number or treatment group assigned

Any information entered, or read out during the IxRS transaction will be detailed on your confirmation notification.

## I need to amend data entered into the IxRS

Fill out the Data Change Form (DCF) detailing the data that needs to be changed.

When possible please scan the form and email to the support team at <u>IRT-support@worldwide.com</u> or complete an **IxRS** Helpdesk – Assistance Form located at <u>www.worldwide.com/ixrshelpdesk</u>.

If scanning is not possible then please fax the form to: +44 (0)115 8229351